# **zakelijkenumers.nl** 0800 0900 en 088

## IVR MANAGER

### GEBRUIKERSHANDLEIDING

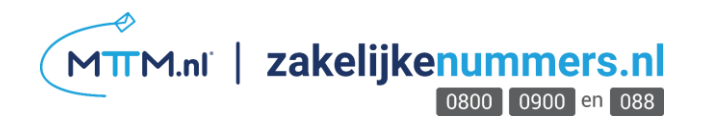

#### www.ivrmanager.nl

| 🙀 ivrManager©                        | - Login to th 🗙 👝                                                                                                    | - 🗆 🗙            |
|--------------------------------------|----------------------------------------------------------------------------------------------------|------------------|
| ← → C                                | ) www.ivrmanager.nl                                                                                                    | <b>⋈</b> 5. 10 = |
| 🚸 Informa                            | ation                                                                                                    |                  |
| Default<br>©<br>Information<br>Eugon | Welcome to the ivrManager site.         The "Interactive Voice Response Manager" (ivrManager) is an application designed by @ContactMakers to build voice applications.         WrManager makes it possible to design and build these applications by combining easy-to-understand flow diagrams and standard windows functionality like drag-and-drop.         Please logon to get access to all functions.         Viewww.ivrmanager.nl/logon.asp         ivrManager Name:         Please logon to get access to all functions. |                  |

Ga via uw internetbrowser naar <u>www.ivrmanager.nl</u>. Wanneer u klikt op 'Logon', kunt u inloggen met de juiste gegevens. Druk op 'Ok'.

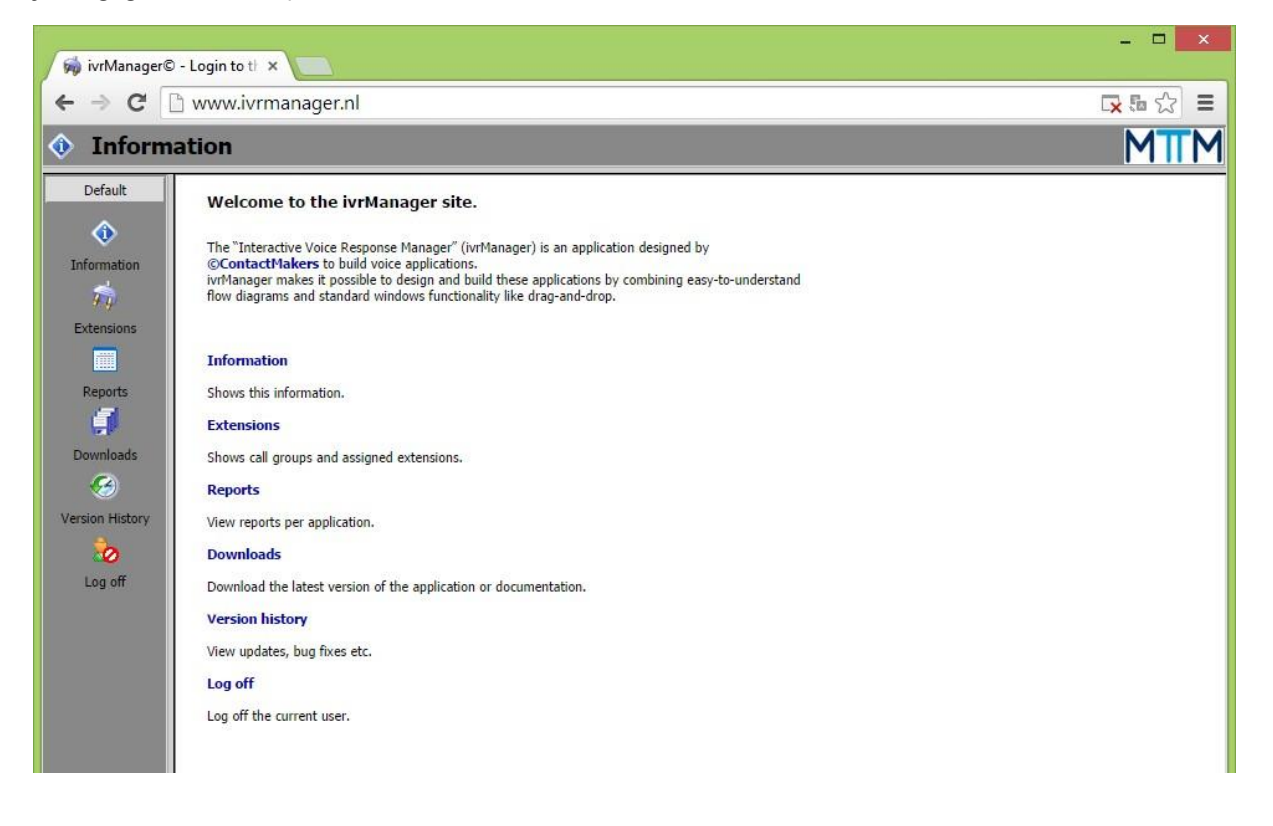

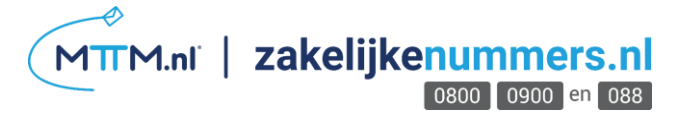

In het volgende scherm ziet u:

| Information     | Dit is de eerste pagina die u ziet na het inloggen.                                                                |  |  |
|-----------------|----------------------------------------------------------------------------------------------------|--|--|
| Extentions      | Hier kunt u eindbestemmingsnummers en groepen<br>wijzigen.                                                         |  |  |
| Reports         | Bij 'Reports' vindt u alle overzichten van de inkomende en uitgaande telefoontjes.                                 |  |  |
| Downloads       | In `Downloads' heeft u de mogelijkheid de<br>ivrmanager te downloaden, zodat u deze ook<br>offline kunt gebruiken. |  |  |
| Version History | Hier kunt u zien welke versie van de<br>ivrmanager u gebruikt.                                                     |  |  |
| Log off         | Uitloggen                                                                                                    |  |  |

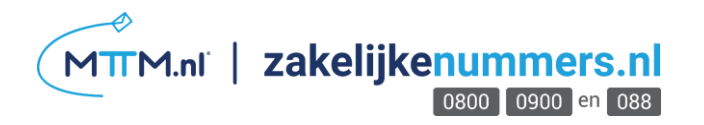

#### Extensions

#### Extensions

| 🗅 www.ivrmanager.nl/v2/ext.asp                          | 50        |
|---------------------------------------------------------|-----------|
|                                                         |           |
| 🛱 Extensions                                            |           |
| Default Extensions Skills Skills                        |           |
| Used in groups:                                         |           |
| Extension Description Rout.no. Name Distri.type Enabled | Use queue |
| 31153105251 09002858872                                 |           |
|                                                         |           |
|                                                         |           |
|                                                         |           |
|                                                         |           |
|                                                         |           |
|                                                         |           |
|                                                         |           |
|                                                         |           |
|                                                         |           |
|                                                         |           |
|                                                         |           |
|                                                         |           |
|                                                         |           |
|                                                         |           |
|                                                         |           |
|                                                         |           |
|                                                         |           |
|                                                         |           |
|                                                         |           |
|                                                         |           |
| Not used Available Pause Handling Unavailable           |           |

Bij 'Extensions' heeft u de mogelijkheid om de eindbestemming van uw servicenummer te wijzigen. Wanneer u op de extensie gaat staan en op 🖄 klikt, of dubbelklikt op het telefoonnummer, verschijnt het volgende scherm.

| 🯟 👘 ivrManager 2.0   | [Extension] - Google Chrome 🛛 🗕 🗙                   |  |  |  |  |  |  |  |
|----------------------|-----------------------------------------------------|--|--|--|--|--|--|--|
| 🗋 www.ivrmanager.nl  | 🕒 www.ivrmanager.nl/v2/dialogs/editExt.asp?id=73810 |  |  |  |  |  |  |  |
| Description: *       | 0900123456                                          |  |  |  |  |  |  |  |
| Extension: *         | 31612345678                                         |  |  |  |  |  |  |  |
| Status:              | Available                                           |  |  |  |  |  |  |  |
| Routing no:          |                                                     |  |  |  |  |  |  |  |
| Call limit: *        | 1                                                   |  |  |  |  |  |  |  |
| Enable extension ID: |                                                     |  |  |  |  |  |  |  |
| Extension ID:        | Generate code Show code                             |  |  |  |  |  |  |  |
|                      | OK Cancel                                           |  |  |  |  |  |  |  |

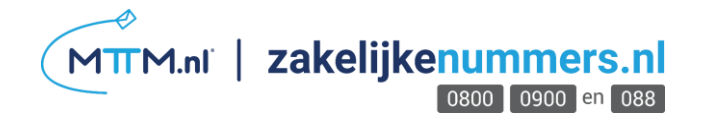

'Description' geeft de naam van de 'Skill' aan. De 'Skill' is de groep nummers/ het eindbestemmingsnummer wat aangeroepen wordt door de applicatie. De 'description' geeft in de meeste gevallen het desbetreffende servicenummer weer.

'Extension' is het eindbestemmingsnummer. Wanneer u dit nummer wijzigt en daarna op 'Ok' drukt, is de wijziging direct doorgevoerd. Vanaf dat moment zal het servicenummer dus doorgeschakeld zijn naar een ander telefoonnummer.

Wanneer u deze 'Extension' niet meer wilt gebruiken, kunt u de status op 'Unavailable' zetten. Let op: Bellers zullen op dit moment niet meer doorgeschakeld worden!

'Call limit' geeft aan hoeveel bellers er tegelijk kunnen bellen voordat zij een 'in gesprek' toon krijgen of doorgaan op voicemail. Wij raden aan om, wanneer uw eindbestemming een mobiel telefoonnummer is, dit altijd om 1 te laten staan. Wanneer u gebruik maakt van een omgeving met meerdere toestellen, dan kunt u de 'Call limit' verhogen.

#### Skills

| <b>\$</b>   |                              | ivrManager    | 2.0 [Skills] - Google C | hrome              |                | - 🗆 🗙    |
|-------------|------------------------------|---------------|-------------------------|--------------------|----------------|----------|
| 🗅 www.ivrma | anager.nl/v2/skills.asp      |               |                         |                    |                | Ę.       |
| 쳐 Extensio  | ons                          |               |                         |                    |                |          |
| Default     | Extensions Skills            |               |                         |                    |                |          |
|             | 🔲   🗹 🗙   📓                  |               |                         | + 🕒   -            |                |          |
|             | Name                         | Distri.type   | Enabled Use queue       | Rout.no. Extension | Description    | Priority |
|             | 00002000072                  | cyclic        |                         | 511551052          | 51 05002050072 | -        |
|             |                              |               |                         |                    |                |          |
|             |                              |               |                         |                    |                |          |
|             |                              |               |                         |                    |                |          |
|             |                              |               |                         |                    |                |          |
|             |                              |               |                         |                    |                |          |
|             |                              |               |                         |                    |                |          |
|             |                              |               |                         |                    |                |          |
|             |                              |               |                         |                    |                |          |
|             |                              |               |                         |                    |                |          |
|             |                              |               |                         |                    |                |          |
|             |                              |               |                         |                    |                |          |
|             |                              |               |                         |                    |                |          |
|             |                              |               |                         |                    |                |          |
|             |                              |               |                         |                    |                |          |
|             |                              |               |                         |                    |                |          |
|             |                              |               |                         |                    |                |          |
|             |                              |               |                         |                    |                |          |
|             |                              |               |                         |                    |                |          |
|             |                              |               |                         |                    |                |          |
|             |                              |               |                         |                    |                |          |
|             | Not used Used & enabled Used | ed & disabled |                         |                    |                |          |

Bij 'Skills heeft u de mogelijkheid om de naam van de groep aan te passen, een wachtrij in te stellen of instellen hoe, bij meerdere eindbestemmingen, de verschillende eindbestemmingen benadert worden. Wanneer u op de extensie gaat staan en op 🖄 klikt, of dubbelklikt op het telefoonnummer, verschijnt het volgende scherm.

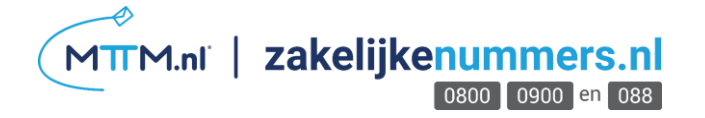

| 🖗 ivrMan                                            | ager 2.0 [Skill] - Google Chrome 🛛 🗖 🗙                                                                     |  |  |  |  |  |
|-----------------------------------------------------|----------------------------------------------------------------------------------------------------|--|--|--|--|--|
| www.ivrmanager.nl/v2/dialogs/editSkill.asp?id=75760 |                                                                                                    |  |  |  |  |  |
| Name:                                               | 0900123456                                                                                                 |  |  |  |  |  |
| Description:                                        |                                                                                                    |  |  |  |  |  |
| Enabled:                                            |                                                                                                    |  |  |  |  |  |
| Distribution type:                                  | Cyclic •                                                                                                   |  |  |  |  |  |
| Routing no:                                         |                                                                                                    |  |  |  |  |  |
| Max. routing prio.:                                 | 10                                                                                                    |  |  |  |  |  |
| Wrapup time:                                        | 0                                                                                                    |  |  |  |  |  |
| Enable queue:                                       | <ul> <li>No</li> <li>Unlimited</li> <li>Yes, fixed length:</li> <li>Yes, queue length by ratio:</li> </ul> |  |  |  |  |  |
|                                                     | OK Cancel                                                                                                  |  |  |  |  |  |

U kunt bij 'Name' de naam van de betreffende 'Skill' wijzigen. U wijzigt dan enkel de naam van de 'Skill'. Kies voor 'Enabled' wanneer u de 'Skill' actief wil hebben.

| 🧒 ivrMana           | ager 2.0 [Skill] - Google Chrome 🛛 🗕 🗙                                                                     |
|---------------------|----------------------------------------------------------------------------------------------------|
| 🗋 www.ivrmanager.n  | l/v2/dialogs/editSkill.asp?id=75760 🛛 🚦                                                                    |
| Name:               | 0900123456                                                                                                 |
| Description:        |                                                                                                    |
| Enabled:            | ۲                                                                                                    |
| Distribution type:  | Cyclic 🔹                                                                                                   |
| Routing no:         | Cyclic<br>Hunting<br>Percentage                                                                            |
| Max. routing prio.: | Longest idle                                                                                               |
| Wrapup time:        | 0                                                                                                    |
| Enable queue:       | <ul> <li>No</li> <li>Unlimited</li> <li>Yes, fixed length:</li> <li>Yes, queue length by ratio:</li> </ul> |
|                     | OK Cancel                                                                                                  |

'Distribution type' geeft de route van de beller weer.

'Cyclic' geeft aan dat gesprek 1 gaat naar de 'extension' met de hoogste prioriteit, gesprek 2 naar de 'extension' met de op één na hoogste prioriteit, enz. Er wordt niet gecontroleerd of een 'extension' bezet of beschikbaar is.

Met 'Hunting' wordt ieder binnenkomend gesprek naar de 'extension' met de hoogste prioriteit doorgeschakeld wanneer deze vrij is, anders automatisch naar de op één na hoogste prioriteit, enz.

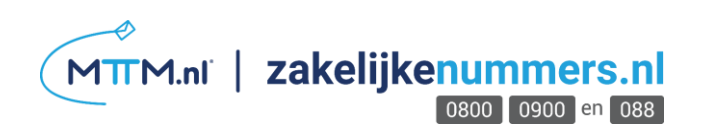

'Percentage' zorgt ervoor dat alle gesprekken gelijkmatig over de verschillende 'extensions' worden verdeeld. Elke 'extension' ontvangt eenzelfde percentage van het totaal aantal inkomende gesprekken.

Wanneer u kiest voor 'Longest idle' wordt ieder binnenkomend gesprek doorgeschakeld naar de 'extension' die het langst geleden een gesprek heeft gehad.

Achter 'Enable queue' kunt u aangeven of er een wachtrij mag ontstaan. Klikt u op 'Ok', dan

zijn de wijzigingen gelijk van kracht.

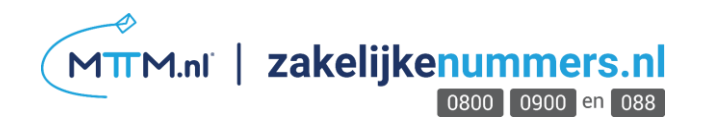

#### Reports

| ×                                                                                                    |               |          |                           |                  |  |  |  |  |
|----------------------------------------------------------------------------------------------------|---------------|----------|---------------------------|------------------|--|--|--|--|
| $\leftarrow \rightarrow \mathbb{C}$ $\square$ www.ivrmanager.nl $\blacksquare \bigtriangleup \equiv$ |               |          |                           |                  |  |  |  |  |
| Report                                                                                               | Reports       |          |                           |                  |  |  |  |  |
| Default                                                                                              |               | 2        |                           |                  |  |  |  |  |
|                                                                                                    | Application   |          | Title                     | Report type      |  |  |  |  |
| V                                                                                                    | • 09002858872 |          | Error log                 | Application log  |  |  |  |  |
| Information                                                                                          |               |          | Extension Extended        | Application log  |  |  |  |  |
| 1                                                                                                    |               | +1       | Call recording            | Counter report   |  |  |  |  |
| $r \phi$                                                                                             |               |          | Recorded calls            | Counter report   |  |  |  |  |
| Extensions                                                                                           |               |          | Extension                 | Extension report |  |  |  |  |
|                                                                                                    |               |          | Extension times           | Extension report |  |  |  |  |
|                                                                                                    |               | <b></b>  | Inbound                   | Inbound report   |  |  |  |  |
| Reports                                                                                              |               |          | Skills 2                  | Inbound report   |  |  |  |  |
|                                                                                                    |               |          | Extension event log       | Inbound report   |  |  |  |  |
| Downloads                                                                                            |               |          | Skill details             | Inbound report   |  |  |  |  |
| Downloads                                                                                            |               |          | Skill routings            | Inbound report   |  |  |  |  |
| <b>S</b>                                                                                             |               | <b>I</b> | Outbound                  | Outbound report  |  |  |  |  |
| Version History                                                                                      |               |          | Skills 1                  | Outbound report  |  |  |  |  |
|                                                                                                    |               |          | Talk time                 | Outbound report  |  |  |  |  |
| 20 N                                                                                                 |               |          | Recorded calls statistics | Outbound report  |  |  |  |  |
| Log off                                                                                              |               |          | Stored items              | Stored items     |  |  |  |  |
|                                                                                                    |               |          |                           |                  |  |  |  |  |

Wanneer u op 'Reports' klikt, verschijnt het bovenstaande scherm. Hier kunt u per applicatie onder andere de inkomende en uitgaande telefoontjes zien.

'Inbound' staat hier voor het overzicht van alle inkomende telefoontjes in een bepaalde periode. 'Outbound' zijn alle uitgaande telefoontjes in een bepaalde periode.

| <b>@</b> | ivrManager - Report Viewer - Google Chrome                                                                                                    |      |         |         |      |         |         | -    |         | ×    |        |    |
|----------|----------------------------------------------------------------------------------------------------|------|---------|---------|------|---------|---------|------|---------|------|--------|----|
| 🗋 w      | www.ivrmanager.nl/reports/report_inbound_idx.asp?id=284507                                                                                                    |      |         |         |      |         |         | 5    |         |      |        |    |
| <b></b>  | Reports - Date selection                                                                                                    |      |         |         |      |         |         |      |         |      |        |    |
| Period:  | Period:         Today         ▼         Start:         18         09         2014         End:         18         09         2014         Refresh         Export |      |         |         |      |         |         |      |         |      |        |    |
|          | Inbound Jump application Outbound IVR                                                                                                    |      |         |         |      |         | IVR     |      |         |      |        |    |
| Date     | # Calls                                                                                                    | Time | Average | # Calls | Time | Average | # Calls | Time | Average | Time | Averag | ge |

Bij 'Period' kunt u zelf de periode instellen waarover u de resultaten wilt inzien.

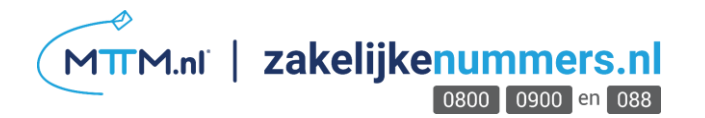

#### Downloads

| 🦗 ivrManager | r© - Login to th 🗙 📃                          |                     | - 🗆 🗙   |
|--------------|-----------------------------------------------|---------------------|---------|
| ← → C        | 🗅 www.ivrmanager.nl                           |                     | 5 🖒 \Xi |
| 🗐 Down       | loads                                         |                     | MTTM    |
| Default      | <b>9</b>                                      |                     |         |
|              | Description                                   | File name           | Version |
| V            | ivrManager                                    | ivrManagerSetup.msi | 3.5.2   |
| Information  | ivrAgent                                      | ivrAgentSetup.msi   | 3.2.0   |
| <b></b>      | ivrPlayer (also included in ivrManager setup) | ivrPlayerSetup.exe  | 1.3.1   |
| Extensions   |                                               |                     |         |

Wanneer u de ivrmanager off line wenst te gebruikten, kunt u bij 'Downloads' de applicatie downloaden. Wanneer u dubbelklikt op de gewenste versie, zal de download vanzelf starten.

#### Installatie

Sluit alle programma's af. Dubbelklik vervolgens op het setup bestand om het ivrManager installatieprogramma op te starten. Lees het eerste venster en klik op 'uitvoeren', de installatiewizard begint, deze zal u door de installatie leiden.

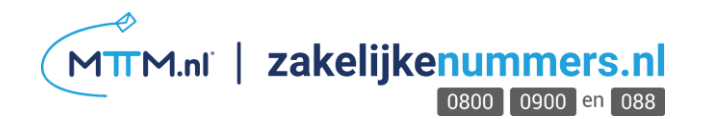